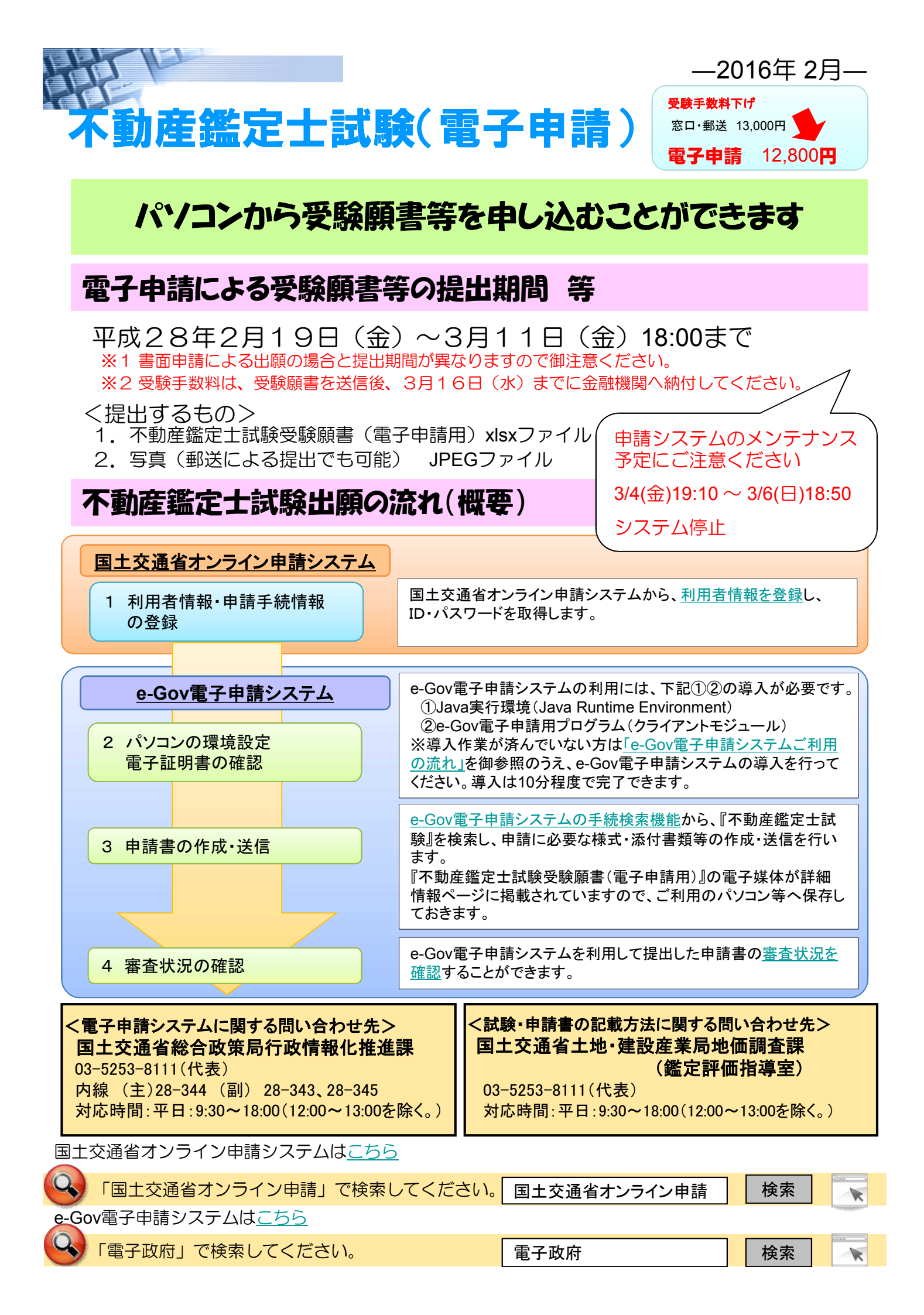

# 国土交通省へ申請を行うまでの手順

http://www.goa.mlit.go.jp/ (国土交通省オンライン申請システム)

## 1. 利用者情報、法令・申請手続情報の登録

## <u>①利用者情報を登録する</u>

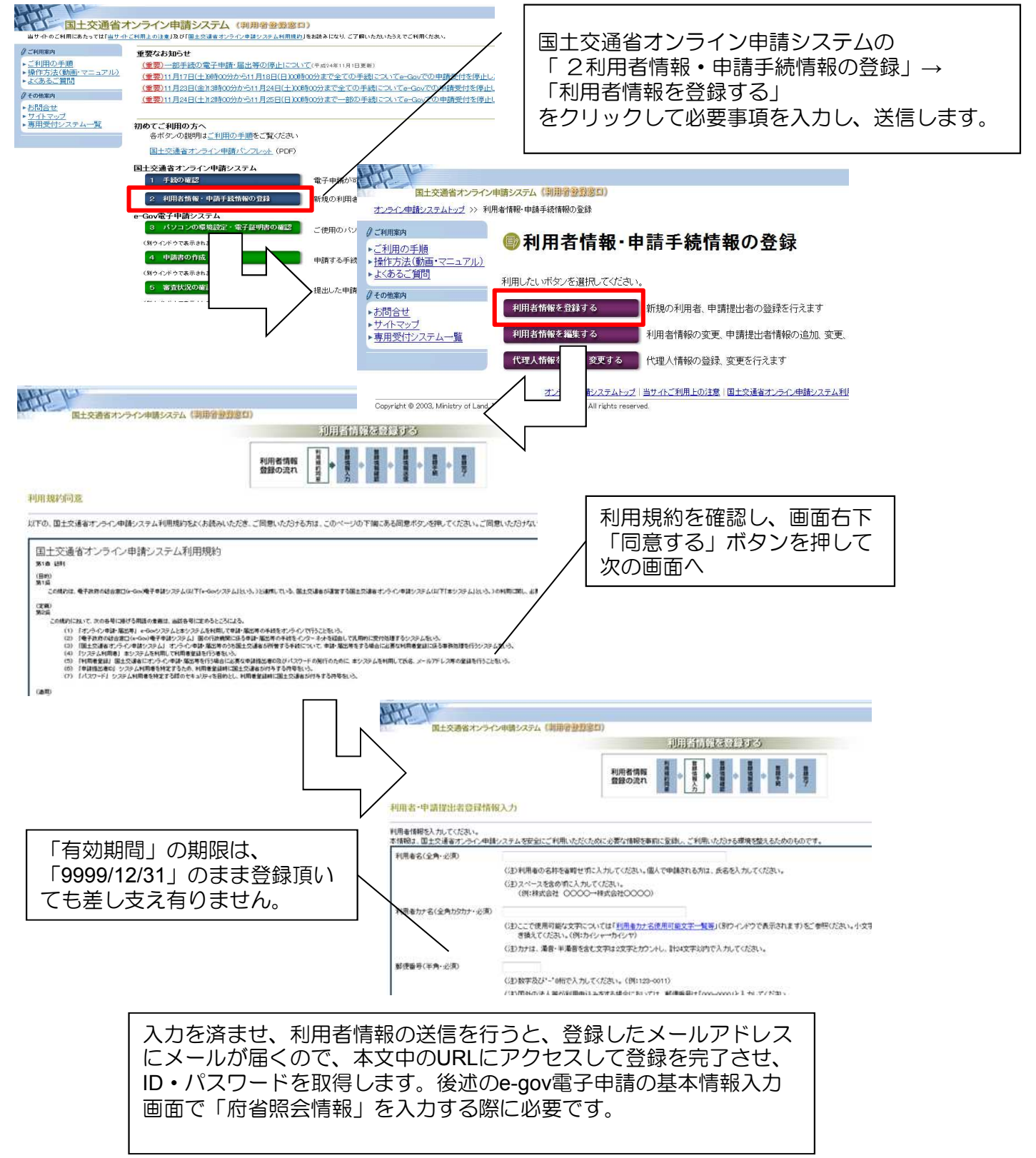

http://www.e-gov.go.jp/

(e-Gov電子申請システム)

### 2.パソコンの環境設定

(「申請・手続きをする」→「e-Gov電子申請システム」→「<u>e-Gov電子申請システムの利用</u> 準備をする」)

### <u>①パソコンの確認</u>

e-Gov電子申請システムで届出・申請を行う場合、パソコンの環境の確認をお願いします。 推奨のJavaがインストールされていない場合はJavaのアップデートが必要となります。

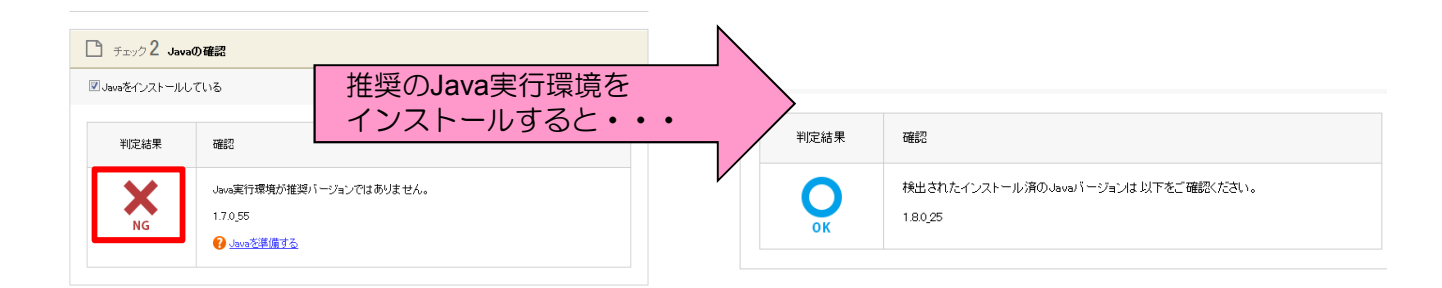

## ②e-Gov電子申請プログラム(クライアントモジュール)の設定

システムからダウンロードすると自動でインストールが行われます。

| Ostep.1 緊急達給用メールアドレス登録 ≫ Ostep.2 ←Gov電子申請用プログラムのダウンロード                                                               | 終了する                       |
|----------------------------------------------------------------------------------------------------|----------------------------|
| e-Gov電子申請用プログラム(クライアントモジュール)の入手                                                                                      |                            |
| 夏子申請システムをご判用いただくためには、e-Gow電子申請用プログラムをご使用中のハシロンにダウンロードしていただく必要がありま<br>ストの【雑記事項】を確認し、「ダウンロード」オタンから電子申請用プログラムを入手してください。 | Ŧ.                         |
| 注意 ご意用のパリニンガWrdows Vata、Wrdows I, Wrdows I, Unders II 100時合、電子申請用プログラムモインストールするはは、管理<br>ださい。 ダウンロートする前の確認を頂          | #アカウントが必要となりますので、あらかじめご確認? |
| <ul> <li>ご使用のパンゴンがWindows Vietaの場合。</li> </ul>                                                                       |                            |
| ご使用のパションがWindows.7の場合。                                                                                               |                            |
| ご使用のパンゴンがWindows &の場合。                                                                                               |                            |
|                                                                                                    |                            |

## 3. 受験願書の作成・e-Gov電子申請システムでの送信

(「申請・手続きをする」→「e-Gov電子申請システム」→「電子申請メニュー」→「申請・届出」→「<u>申請(申請者・代理人)</u>」)

## ①申請したい手続を検索する

| <mark>O</mark> e-Gov電子 | 申請手続検索                                              |   | 手続のキーワード「 <b>不動産鑑定士</b> 」と<br>入力して検索します。                                                                                                    |
|------------------------|-----------------------------------------------------|---|----------------------------------------------------------------------------------------------------|
| キーワードを入力               | 不動産鑑定士<br>このキーワードを ® 全て含む のいずれかを含む                  |   | - <u>不動産鑑定士試験(法第12条の2)</u>                                                                                                    |
| 連名申請可否の入力              | □ 連名申請可能なもののみ表示する                                   |   |                                                                                                    |
| 委任申請可否の入力              | □ 委任申請可能なもののみ表示する                                   |   | 子統保美イ制理論地に互動構成の繁化/甲込みをひようとする者が、受験者の旧伊地を管轄する都道府県九甲を経由してしま<br>子神静システムによる手続きの場合は都道府県知事の経由を要しない)、申請者を国土交通上を目提出するもの手続根拠:<br>これまでが明辺に目的によった場合な、そのないですかの使用短畑に見てさせたが日期になったようなの |
| 結果表示件数                 | 表示件数 10 ▼ 件                                         |   | ・ 个動類型の構定計画に関する次律第12条の2次び予動運の構定計画に関する次律施行規則第4条手続め参考:となどで 、 験できます。提出時期:概ね3月上旬~3月中旬(毎年若干変更に                                                                              |
| ◎ 府省を指定する              | 個別の府省を指定して検索することができます。<br>府省の指定を行わない場合、全府省が対象となります。 |   | その 他手統情報<br>事故料あり<br><sup> 遠名不可</sup>                                                                                                    |
|                        | 検索クリア                                               | 3 |                                                                                                    |

## ②申請画面に進み、受験願書様式の取得・基本情報を入力

(2)

申請する

#### 書面による手続に関する情報

| 提出方法     | 受験願書と併せて配布される試験案内に従い受験願書を記入し、写真、収入印紙及<br>75版信用切手を貼付し、住所地を管轄する都道府但庁の主管課へ提出                                                         |
|----------|----------------------------------------------------------------------------------------------------|
| 申請書様式    | 不動産鑑定士試験受験願書(電子申請用)                                                                                                    |
| 記載要領・記述例 | <u> 電子申請による受験申込について(PDF)</u><br>顔写真の提出について(PDF)                                                                                   |
| 添付書類・部数  | く電子申請で提出するもの><br>・不動産鑑定士試験受験願書(電子申請用)xlsファイル<br>・頗写真 JPEGファイル                                                                     |
| 提出先      | 住所地を管轄する都道府県主管課<br>※上記、平成26年不動産鑑定士試験のホームページでご確認ください。                                                                              |
| 受付時間     | 各都道府県主管課にお問い合わせ下さい。                                                                                                    |
| 備考       | 受験願書:配布期間中に各部道府県主管課及び国土交通省土地・建設産業局企園課<br>にて配布。郵送で請求される場合には、封筒の表に赤字で「不動産鑑定士試験受験<br>願書等請求」と書き、所要の切手を貼った宛先明記の返信用封筒を必ず同封し、各<br>都道府県主管 |
|          |                                                                                                    |

#### 電子申請システムによる手続に関

| 提出方法            | e – Gov電子申請システムより提出可能                                                                |
|-----------------|--------------------------------------------------------------------------------------|
| 申請書様式           | e-Gov電子申請システム又は上記、平成26年不動産鑑定士試験のホームページで提供                                            |
| 添付情報            |                                                                                      |
| 別送書類            |                                                                                      |
| 手続可能時間          | 24時間365日受付可能(ただしメンテナンス等によるシステム停止時を除く)<br>処理は「行政機関の休日に関する法律」第一条に定める休日を除く業務時間内とす<br>る。 |
| 備考              | この手続の申請にはID・パスワードが必要です。ID・パスワードについては下記し<br>RLよりアクセスして利用者情報及び申請する法令・手続の登録作業を行って下さい。   |
| 当該電子申請システムを初めて利 | <1>国土交通省オンライン申請システムを初めて利用される方はこちらへ                                                   |
| 用する場合の留意事項等の案内  | <2>動画マニュアルをご覧になりたい方はこちらへ                                                             |
| ページへのリンク情報      | <3>「申請する」ボタンを押しても画面が変わらない場合はこちらへ                                                     |

連名不可

この手続を電子申請を利用して申請する場合は、以下から行ってください。

雷子申請

申請一覧

項番

# ③受験願書・顔写真を添付して送信する

#### 申諸偕報の入力 ①. 入力フィールドに「提出年月日」「住所」「氏 ガイダンス? 申請する機式をチェックしてくたさい 下動產黨定士試驗受驗 紙に必要な事項を記入してくた 名|を入力する 手続名 ◎ 入力チェック ダ 様式をコピーして ⊕。 から読込 ③ ファイルに保存 不動産鑑定士試験(法第12条 の2)/電子申請 ×.... 添付書類の「入力」をクリックする 現在入力中の手続です 🕥 提出#月日 <sup>平成</sup> 23 年 03 月 03 日 不動產指定士試験受験願書表 「添付」(必須)を選択する (1)添付書類 入カ / 『不動産鑑定士試験受験願書(電子申請用)』を (4). 2 不動産鑑定士試験受験願書 「参照」から添付する 「添付」又は「別送」(必須)を選択する 所 東京都千代田区商が図2-1-2 5. 氏名又は名称 不動ちか 『顔写真』を「参照」から添付する 6. 申請情報の入力 申請一覧 ガイダンス? 活付書類に必要な筆項を記入してくだれ。 申請する様式をチェックしてください 申請に必要な書類を添付してください 手讀名 項番 不動産鑑定士試験(法第12条の 2)/電子申請 3 提出 現在入力中の手続です 🕥 類名 ァイル名 たはURL 不動產鑑定士試驗受驗願書(電子 ◎赤行 図 ○別送 OURL -不動産鑑定士試験受験願書表胡 还付書類 入力中 ●添付 図 ●別送 #105 PTA ○添付 書類名 ○別送 ○URL またはURL i£ h0 ⑦. クリックする 4 (《 夏る

### 【画面の流れ】

基本情報の入力

漢字

フリガナ

フリガナ

漢字 フリガナ

役職名

郵便番号

【画面の流れ】

部門の名称

法人・団体の名称 漢字

ファイルから読込 ② ファイルに保存 ③

郵便番号や住所、事業所名で検索をして入力することができます。

氏名の漢字・フリガナを入力する隙には、姓と名の間に全角スペースを入力してください。

 申請者・届出者に関する情報 氏名(法人・団体の場合は代表者氏名)

①. 画面を下にスクロールさせて、「申請書 様式」より添付書類『不動産鑑定士試験受験 願書(電子申請用)』のファイルをダウン ロードし、<u>事前に作成</u>してください。

②. 「申請する」ボタンをクリックします。

③ 基本情報を入力します。

※国土交通省オンライン申請システムからID を取得していても再度入力が必要です。

④. 府省照会情報には国土交通省オンライン 申請システムで取得したID・パスワードを入 カして下さい。

現在選択中の手続について、基本情報を入力してください。左側申請一覧で【現在入力中の手続です】と表示されている手続が、現在選択中の手続です。

必須 <全角256文字以内> 必須 <全角256文字以内>

· **42**56文字以内>

必須の箇所のみ入力

<全角256文字以内>

<全角256文字以内>

郵便番号·住所検索

してください

 $(3) \cdot (4)$ 

(4)

(#16) (U

818

## ④申請書が到達したことを確認する

| O stan 1 #et                                                                                                    | 6897 >> O min.2 2 17 1849                                                                                                    | >> Outes3 40                                                         | IE入力 つ> O mail 中国日                                                      | en >> loinell pleas                                                                                                    | 1                                                                                                    | 親子する                                                                                                    | 5 %                                                                                                    |                                                                                                    | 吉内交                                                                                                    | 『が表示                                                                      | - さわま                                                       | ਂ ਰੋ ਤੋਂ                     |
|----------------------------------------------------------------------------------------------------|----------------------------------------------------------------------------------------------------|----------------------------------------------------------------------|-------------------------------------------------------------------------|----------------------------------------------------------------------------------------------------|----------------------------------------------------------------------------------------------------|----------------------------------------------------------------------------------------------------|----------------------------------------------------------------------------------------------------|----------------------------------------------------------------------------------------------------|----------------------------------------------------------------------------------------------------|---------------------------------------------------------------------------|-------------------------------------------------------------|------------------------------|
| 到達確認                                                                                                    | 8                                                                                                    |                                                                      |                                                                         |                                                                                                    |                                                                                                    |                                                                                                    |                                                                                                    | 1 🔊                                                                                                    | またして                                                                                                    | ·問合t                                                                      | 、C115<br>t 番 号 な                                            | ッシュ                          |
| 申請を光了しました                                                                                                    | た。王記「封連委号」と「開会せる                                                                                                    | 考測は状況服金の構                                                            | 要などに必要になりますので、                                                          | ATRATCEN.                                                                                                    |                                                                                                    | /                                                                                                    | /                                                                                                    |                                                                                                    | 田 - C<br>さい                                                                                                    |                                                                           | с Ш — С                                                     |                              |
| 0 <b>Fille</b>                                                                                                    | 第一 律作の手順を確認する                                                                                                    | 8合は、「千 <i>略</i> を表示                                                  | に「ボタンをクリックしてくだみ」                                                        | x                                                                                                    |                                                                                                    |                                                                                                    |                                                                                                    |                                                                                                    | 2010                                                                                                    |                                                                           |                                                             |                              |
| 到建香号、同                                                                                                    | 問合せ番号の確認                                                                                                    |                                                                      |                                                                         |                                                                                                    |                                                                                                    |                                                                                                    |                                                                                                    |                                                                                                    |                                                                                                    |                                                                           |                                                             |                              |
| 7488                                                                                                    | e-Carr做子中請手書                                                                                                    | 2/電子中請                                                               |                                                                         |                                                                                                    |                                                                                                    |                                                                                                    |                                                                                                    |                                                                                                    |                                                                                                    |                                                                           |                                                             |                              |
| 記述書号<br>同合せ書号                                                                                                    | 02515000003337<br>GENYGPCh2ahmeC                                                                                                    | st                                                                   |                                                                         | /                                                                                                    |                                                                                                    |                                                                                                    |                                                                                                    |                                                                                                    |                                                                                                    |                                                                           |                                                             |                              |
| DEMACH.                                                                                                    | PLA                                                                                                    |                                                                      |                                                                         |                                                                                                    |                                                                                                    |                                                                                                    |                                                                                                    |                                                                                                    |                                                                                                    |                                                                           |                                                             |                              |
| 中語着名                                                                                                    | 93 7.8                                                                                                    |                                                                      |                                                                         |                                                                                                    |                                                                                                    |                                                                                                    | _                                                                                                    |                                                                                                    |                                                                                                    |                                                                           |                                                             |                              |
| 爱归和口                                                                                                    |                                                                                                    |                                                                      |                                                                         |                                                                                                    |                                                                                                    |                                                                                                    |                                                                                                    |                                                                                                    |                                                                                                    |                                                                           |                                                             |                              |
| 400K.9                                                                                                    | 15.52                                                                                                    |                                                                      |                                                                         |                                                                                                    |                                                                                                    |                                                                                                    |                                                                                                    |                                                                                                    |                                                                                                    |                                                                           |                                                             |                              |
| 中語程式                                                                                                    | 20140月11日 18<br>+0+電子申請考問                                                                                                    | 96594305<br>1中国憲憲                                                    |                                                                         |                                                                                                    |                                                                                                    |                                                                                                    |                                                                                                    | / =                                                                                                    | 米口川小人                                                                                                    | ₼/ू┼┉≢≠                                                                   | <sub>ヱ</sub> ゕ゙==                                           | =+10.                        |
| 物理ファイルキ                                                                                                    | 8 man Leonard Wa                                                                                                    | t_01.ml                                                              |                                                                         |                                                                                                    |                                                                                                    |                                                                                                    |                                                                                                    | ′    Ŧ                                                                                                    | 女义不斗前                                                                                                    | 別月月                                                                       | 取り衣刀                                                        | 1011                         |
| 800820                                                                                                    | 99 🛈 Mines                                                                                                    | 1878 🖕                                                               |                                                                         |                                                                                                    |                                                                                                    |                                                                                                    |                                                                                                    |                                                                                                    |                                                                                                    |                                                                           |                                                             |                              |
| 納付情報                                                                                                    |                                                                                                    |                                                                      |                                                                         |                                                                                                    |                                                                                                    |                                                                                                    | -/                                                                                                    |                                                                                                    |                                                                                                    |                                                                           |                                                             |                              |
| -                                                                                                    | 納付番号                                                                                                    | 建空香号                                                                 | 2008067                                                                 | 188                                                                                                    | Infime                                                                                                    | 新行全部                                                                                                    | WHITE STREET                                                                                                    | BHN                                                                                                    | <b>\$</b> 7                                                                                                    | IN                                                                        | inte                                                        |                              |
| 1210.22                                                                                                    | Service and Service and Servic              |                                                                      |                                                                         |                                                                                                    | NAME AND A DECK                                                                                                    |                                                                                                    |                                                                                                    |                                                                                                    | 6                                                                                                    |                                                                           | presidente.                                                 |                              |
|                                                                                                    | - Water and the state of the state of the st              | 012343                                                               | 00100                                                                   | 9203/8014                                                                                                    | a de la compara de la compara de | 1.0019-1                                                                                                    | 納付持ち                                                                                                    |                                                                                                    |                                                                                                    | 手続付する                                                                     |                                                             |                              |
| 7                                                                                                    | 受験手数                                                                                                    |                                                                      | 00100<br><u>3月1</u><br>TMなイン                                            | #22月214<br><u>6日(水</u><br>(ターネッ                                                                                                    | () まで<br>トバン=                                                                                                    | 1.00Pl<br>に金融                                                                                                    | 機関へ                                                                                                    | 、約付                                                                                                    |                                                                                                    | くださ                                                                       | )<br>し)。<br>が可能で                                            | <u></u><br>ं त               |
|                                                                                                    | 受験手数<br>金融機<br>電子納<br>ださい                                                                                                    | (料は、<br>関のA <sup>-</sup><br>付を取。                                     | 00100<br><u>3月1</u><br>TMやイン<br>の扱う金                                    | #22/#214<br>EXECUTE: 1705 Terror<br>6日(2K<br>/ターネッ<br>融機関に                                                                                                    | () まで<br>トバン=<br>ついては                                                                                                    | 1.0014<br>に金融<br>キングを<br>は、「個                                                                                                    | 神神寺   一般関へ   を利用し   子納付                                                                                                    | <u>納付</u><br>て納<br>」<br>」                                                                                                    | して。<br>付する<br>Webサ                                                                                                    | くださ<br>5ことた<br>マート」                                                       | )<br>が可能で<br>をご確                                            | す。<br>認く                     |
|                                                                                                    | 受験手数<br>金融機<br>電子納<br>ださい<br>馨を送信す                                                                                                    | 2料は、<br>関のA <sup>-</sup><br>付を取。                                     | 0000<br>3月1<br>TMやイン<br>の扱う金                                            | *22mp14<br>6日(水<br>クーネッ<br>融機関に<br>ることは                                                                                                    | () まで<br>トバン=<br>ついては                                                                                                    | 1000円<br>に金融<br>キングを<br>す、「雪<br>せん。                                                                                                    | 機関へを利用します。                                                                                                    | (納付)<br>(大)<br>(大)<br>(大)<br>(大)<br>(大)<br>(大)<br>(大)<br>(大)<br>(大)<br>(大                                                                                                    | して。<br>付する<br>Webサ                                                                                                    | くださ<br>うことた<br>マトリ                                                        | )<br>が可能で<br>をご確<br>ってく                                     | す。<br>認く<br>ださい              |
|                                                                                                    | 受験<br>手数<br>金<br>電子<br>が<br>だ<br>さ<br>い                                                                                                    | 「料は、」                                                                | 2011<br>3月1<br>TMやイン<br>の扱う金<br>こ納付す                                    |                                                                                                    | () まで<br>トバン=<br>ついては                                                                                                    | に<br>金融<br>キングを<br>ま、「<br>雪<br>せん。                                                                                                    | ・<br>機関へ<br>を利用し<br>子納付<br>以下の                                                                                                    | 、<br>納付<br>が<br>が<br>が<br>が<br>朝<br>し<br>手順<br>記                                                                                                    |                                                                                                    | くださ<br>らことた<br>マート」                                                       | )<br>が可能で<br>をご確<br>ってくご                                    | す。<br>認く<br>ださい              |
| ()<br>東原書<br>受験                                                                                                    | <ul> <li>受験手数</li> <li>金融機</li> <li>電子納</li> <li>ださい</li> <li>ぎを送信す</li> <li>範顧書を送</li> </ul>                                                                                                    | (料は、<br>関のA <sup>-</sup><br>付を取<br>。<br>に信。 原                        | 20110<br>3月1<br>TMやイン<br>の扱う金<br>こ納付す<br>顧書送信                           | 6日(水           /ターネッ           ご融機関に           ることは           後に表示                                                                                                    | () まで<br>トバン=<br>ついては<br>できま<br>はされる                                                                                                    | に<br>金融<br>キングを<br>す、「<br>雪<br>せん。<br>「手数                                                                                                    | ####################################                                                                                                    | 、<br>納付<br>納て<br>朝<br>つ<br>手<br>順<br>朝                                                                                                    | して<br>dd<br>veb<br>で納<br>」を                                                                                                    | くださ<br>うことだ<br>イト」<br>すを行<br>確認。                                          | )<br>「可能で<br>をご確<br>ってく                                     | うす。<br>認く<br>ださい             |
| ()<br>魚<br>の<br>夏<br>の<br>夏<br>の<br>夏<br>の<br>手                                                                                                    | <ul> <li>受験手数</li> <li>金融機</li> <li>電子さい</li> <li>言を送信す</li> <li>範囲書を送</li> <li>範知料納付</li> </ul>                                                                                                    | 四料は、<br>関のA<br>付を取<br>。<br>「る前に<br>に<br>に<br>。<br>「<br>情報」           | <u>3月1</u><br>TMやイン<br>の扱う金<br>こ納付す<br>顧書送信                             | ACCARDING           6日(水           (ターネッ           ごごごごごごごご           (ターネッ           (水           (ターネッ           (ターネッ           (日)(水           (ターネッ           (日)(水           (ターネッ           (日)(水           (日)(水           (日)(水           (日)(水           (日)(水           (日)(水           (日)(日)(日)(日)(日)(日)(日)(日)(日)(日)(日)(日)(日)(                                                                                                    | <u>、) まで</u><br>トバン<br>ついては<br>できま<br>記番号                                                                                                    | に<br>金融<br>キングを<br>ま、「<br>世<br>ん。<br>「<br>手<br>数<br>、<br>収納                                                                                                    | 機関へ<br>を利用し<br>子納付<br>以下の<br>(料納付<br>)機関番                                                                                                    | 納<br>て<br>情<br>朝<br>し<br>手<br>情<br>報<br>を                                                                                                    | して<br>して<br>く<br>び<br>が<br>が<br>して<br>く<br>で<br>納<br>们<br>で<br>統<br>们<br>で<br>認                                                                                                    | くださた<br>うことだ<br>すを行<br>確認。<br>・メモ                                         | )<br>が可能で<br>をご確<br>ってく?                                    | す。<br>認く<br>ださい              |
|                                                                                                    | <ul> <li>受験手数</li> <li>金電子</li> <li>金電子</li> <li>ご</li> <li>ご</li> <li< td=""><td>(料は、<br/>関のA<sup>-</sup><br/>でる前に<br/>に<br/>に<br/>の扱<sup>2</sup></td><td>2011<br/>3月1<br/>TMやイン<br/>の扱う金<br/>こ納付す<br/>顧書送信<br/>こ称付<br/>う金融機</td><td></td><td><ol> <li>まで</li> <li>トバン=</li> <li>ついては</li> <li>できま:</li> <li>される</li> <li>認番号:</li> <li>子納付</li> </ol></td><td>1000年<br/>に金融<br/>キングを<br/>ま、「雪<br/>せん。<br/>「手 収納<br/>情報W</td><td>機関へ<br/>を利用し<br/>子納か<br/>以下の<br/>料納た<br/>酸関番<br/>でもサイ</td><td></td><td></td><td>くださた<br/>うことた<br/>すを行<br/>確認。<br/>・メモ<br/>忍。</td><td>)<br/>「可能で<br/>をご確<br/>ってく)<br/>してく)</td><td>す。<br/>認く<br/>ださい</td></li<></ul> | (料は、<br>関のA <sup>-</sup><br>でる前に<br>に<br>に<br>の扱 <sup>2</sup>        | 2011<br>3月1<br>TMやイン<br>の扱う金<br>こ納付す<br>顧書送信<br>こ称付<br>う金融機             |                                                                                                    | <ol> <li>まで</li> <li>トバン=</li> <li>ついては</li> <li>できま:</li> <li>される</li> <li>認番号:</li> <li>子納付</li> </ol>                                                                                                    | 1000年<br>に金融<br>キングを<br>ま、「雪<br>せん。<br>「手 収納<br>情報W                                                                                                    | 機関へ<br>を利用し<br>子納か<br>以下の<br>料納た<br>酸関番<br>でもサイ                                                                                                    |                                                                                                    |                                                                                                    | くださた<br>うことた<br>すを行<br>確認。<br>・メモ<br>忍。                                   | )<br>「可能で<br>をご確<br>ってく)<br>してく)                            | す。<br>認く<br>ださい              |
| (1)<br>一)<br>一)<br>一)<br>一)<br>一)<br>一)<br>一)<br>一)<br>一)<br>一                                                                                                    | <ul> <li>受験金電ださい</li> <li>学校(新)</li> <li>学校(新)</li></ul>                                                                                                    | 料の合物                                                                 | 3月1       TMやイン       こ納付す       こ納付す       う金融機       う金融機             |                                                                                                    | <ol> <li>まで</li> <li>トバン=</li> <li>ついては</li> <li>できま</li> <li>ごされる</li> <li>認番号</li> <li>子納付</li> </ol>                                                                                                    | に<br>金融<br>キングを<br>ま、「<br>重<br>せん。<br>「<br>手<br>収納<br>情報W                                                                                                    | 他機関へ<br>を利用し<br>子納付<br>以下の<br>(料納付<br>)機関番<br>(ebサイ)<br>(の)<br>(の) <b< td=""><td>Model Market Market Marke</td><td></td><td>くださた くださた くだい くだい くだい くだい くうし くだい くうし くうし くうし くうし くうし くうし くうし くうし くうし くうし</td><td>)<br/>が可能で<br/>をご確<br/>ってく;</td><td>す。<br/>認く<br/>ださい</td></b<> | Model Market Market Marke |                                                                                                    | くださた くださた くだい くだい くだい くだい くうし くだい くうし くうし くうし くうし くうし くうし くうし くうし くうし くうし | )<br>が可能で<br>をご確<br>ってく;                                    | す。<br>認く<br>ださい              |
| <ul> <li>         ・</li> <li>         ・</li></ul> | <ul> <li>● 録録</li> <li>● 録録</li> <li>● 録録</li> <li>● 読録</li> <li>● 読録</li></ul>                                                                                                    | (料<br>のA<br>る<br>前<br>に<br>の<br>、<br>、<br>の<br>、                     | 2011<br>3月1<br>TMやイン<br>り扱う金<br>こ納付す<br>顧書送信<br>こ で納付<br>う金融機<br>1 2, 8 | 6日(水       /クーネッ       ることは       ることは       番号、確       関を「雪       00円を                                                                                                    | <ul> <li>、) まで</li> <li>トバン=</li> <li>ついては</li> <li>できま</li> <li>読 番号:</li> <li>(子納付)</li> <li>金融機</li> </ul>                                                                                                    | に<br>金融<br>キングを<br>ま、「<br>雪<br>せん。<br>「<br>収<br>級<br>い<br>情<br>関<br>に<br>納                                                                                                    | <ul> <li>機関へ<br/>を利用し</li> <li>子納付</li> <li>以下の</li> <li>料納た</li> <li>機関番</li> <li>グロサイ</li> </ul>                                                                                                    |                                                                                                    | して<br>く<br>して<br>く<br>で<br>が<br>や<br>して<br>く<br>そ<br>の<br>が<br>に<br>して<br>く<br>そ<br>の<br>の<br>の<br>で<br>の<br>の<br>の<br>して<br>く<br>そ<br>の<br>の<br>の<br>して<br>く<br>そ<br>の<br>の<br>の<br>して<br>く<br>そ<br>の<br>の<br>の<br>して<br>の<br>の<br>の<br>の<br>して<br>の<br>の<br>の<br>の<br>の<br>の<br>の<br>の<br>の<br>の<br>の<br>の<br>の | くださ<br>うことだ<br>すを行<br>確認。<br>・メモ<br>忍。<br>(水)                             | )<br>「可能で<br>をご確<br>ってく、<br>してく、<br>まで)                     | す。<br>認く<br>ださい              |
|                                                                                                    | <ul> <li>受験金電だ</li> <li>を願数納</li> <li>を願数約</li> <li>す送書料</li> <li>付号数</li> <li>のの</li> </ul>                                                                                                    | 料関付。<br>る信情の<br>約<br>のを<br>る<br>信<br>報<br>扱<br>、<br>の<br>約<br>の<br>る | 3月1       TMやイン       1 2 無不約       1 2 無不約       1 2 無不約       1 2 無不約 | 1     1     1     1     1     1     1     1     1     1     1     1     1     1     1     1     1     1     1     1     1     1     1     1     1     1     1     1     1     1     1     1     1     1     1     1     1     1     1     1     1     1     1     1     1     1     1     1     1     1     1     1     1     1     1     1     1     1     1     1     1     1     1     1     1     1     1     1     1     1     1     1     1     1     1     1     1     1     1     1     1     1     1     1     1     1     1     1     1     1     1     1     1     1     1     1     1     1     1     1     1     1     1     1     1     1     1     1     1     1     1     1     1     1     1     1     1     1     1     1     1     1     1     1     1     1     1     1     1     1     1     1     1     1     1     1< | <ul> <li>・トバン:</li> <li>・トバン:</li> <li>・トバン:</li> <li>・マ さ 記 番</li> <li>・マ さ れ 番</li> <li>・マ さ れ 番</li> <li>・マ さ れ 番</li> <li>・・・・・・・・・・・・・・・・・・・・・・・・・・・・・・・・・・・・</li></ul>                                                                                                    | にたま、   したりま、   したりま、   したりま、   したりま、   したります   したります    したります   したります   したります   したります   したります   したります   したります   したります   したります   したります   したります   したります   したります   したります   したります   したります   したります   したります   したります   したります   したります   したります   したります   したります   したります   したります   したります   したります   したります   したります   したります   しまります   しまります   しまります <td>機関へ<br/>を引用し、<br/>とする。<br/>とする。<br/>とする。<br/>とする。<br/>とする。<br/>とする。<br/>とする。<br/>とする。<br/>とする。<br/>とする。<br/>に、、、、、、、、、、、、、、、、、、、、、、、、、、、、、、、、、、、、</td> <td></td> <td></td> <td>ただとた す を 認 、 で 、 、 、 、 、 、 、 、 、 、 、 、 、 、 、 、 、</td> <td><b>い</b>。<br/>が可をご確<br/>ってく<br/>してく<br/>ま<br/>数<br/>肉<br/>の<br/>物容</td> <td>す。     だ     だ     だ     びる留</td> | 機関へ<br>を引用し、<br>とする。<br>とする。<br>とする。<br>とする。<br>とする。<br>とする。<br>とする。<br>とする。<br>とする。<br>とする。<br>に、、、、、、、、、、、、、、、、、、、、、、、、、、、、、、、、、、、、                                                                                                    |                                                                                                    |                                                                                                    | ただとた す を 認 、 で 、 、 、 、 、 、 、 、 、 、 、 、 、 、 、 、 、                          | <b>い</b> 。<br>が可をご確<br>ってく<br>してく<br>ま<br>数<br>肉<br>の<br>物容 | す。     だ     だ     だ     びる留 |

(「申請・手続きをする」→「電子申請システム」→「電子申請メニュー」→「 状況照会」)

| onte:1 (62联会 >> 01 | tup.2 (K.R.@22          |              |         | #778× |
|--------------------|-------------------------|--------------|---------|-------|
| 状況照会               |                         |              |         |       |
| 部門に発行された即連要等と問     | 8世委寺を入力し、画面下の <b>(際</b> | 会」が記述特していたあ  | ÷.      |       |
| O 予測を表示 一緒れの       | 「単き暗記する場合は、「千藤          | を表示」ポタンをクリック | UTCHERN |       |
| 5.8 <b>6</b> 7     |                         | 1            |         |       |
| 司会せ書号              |                         | 1            |         |       |
|                    | N                       |              |         |       |

| 申請を完了した時(到達確認をした時)に表示される到達番号と問合せ番号を入力して審査状況の確認がで |
|--------------------------------------------------|
| きます。<br>また、納付番号、確認番号、収納<br>機関番号も確認することができます。     |

## <u>不動産鑑定士試験電子申請に係るよくある質問</u>

Q1.

「申請する」のボタンを押したら、エラーが表示された。

A1.

エラーメッセージで「電子申請に必要なプログラムの呼び出しに失敗しました・・・」と表記された場合、Java及び電子申請プログラムのバージョンが旧い可能性がございます。

現在のe-GovにおけるJavaの推奨環境は最新版であるJava SE 8 Update 71となりますので、最新版をインストールしてください。

電子申請プログラムは平成27年12月22日より最新版が公開されています。e-Gov電子申請 システムの利用準備メニューより最新版の電子申請プログラムのインストールを行ってくだ さい。

### Q2.

「申請する」のボタンを押しても、画面が切り替わらない。

A2.

ご利用のブラウザのポップアップブロック機能によって表示制限がされている可能性があります。キーボードの「Ctrl」+「Alt」を押しながら「申請する」をクリックしてください。 それでも画面が切り替わらない場合は次ページを参考に設定変更をしてください。

Q3.

基本情報入力画面で「進む」ボタンを押した後、入力チェックでエラーが表示される。

АЗ.

エラー内容が「申請提出者IDもしくはパスワードが間違っています・・・」の場合、IDもし くはパスワードの入力誤りか、申請提出者IDの有効期間が切れている可能性がございます。 「申請提出者情報を変更する」から申請提出者IDの有効期間の変更を行ってください

### <電子申請システムに関する問い合わせ先> 国土交通省総合政策局行政情報化推進課 03-5253-8111(代表) 内線(主)28-344(副) 28-343、28-345

対応時間:平日:9:30~18:00(12:00~13:00を除く。)

「申請する」ボタンを押しても画面が変わらない場合、ご利用のブラウザ等のポップアップブロック機能 によって表示制限されている可能性があります。以下の設定変更をお試しください。

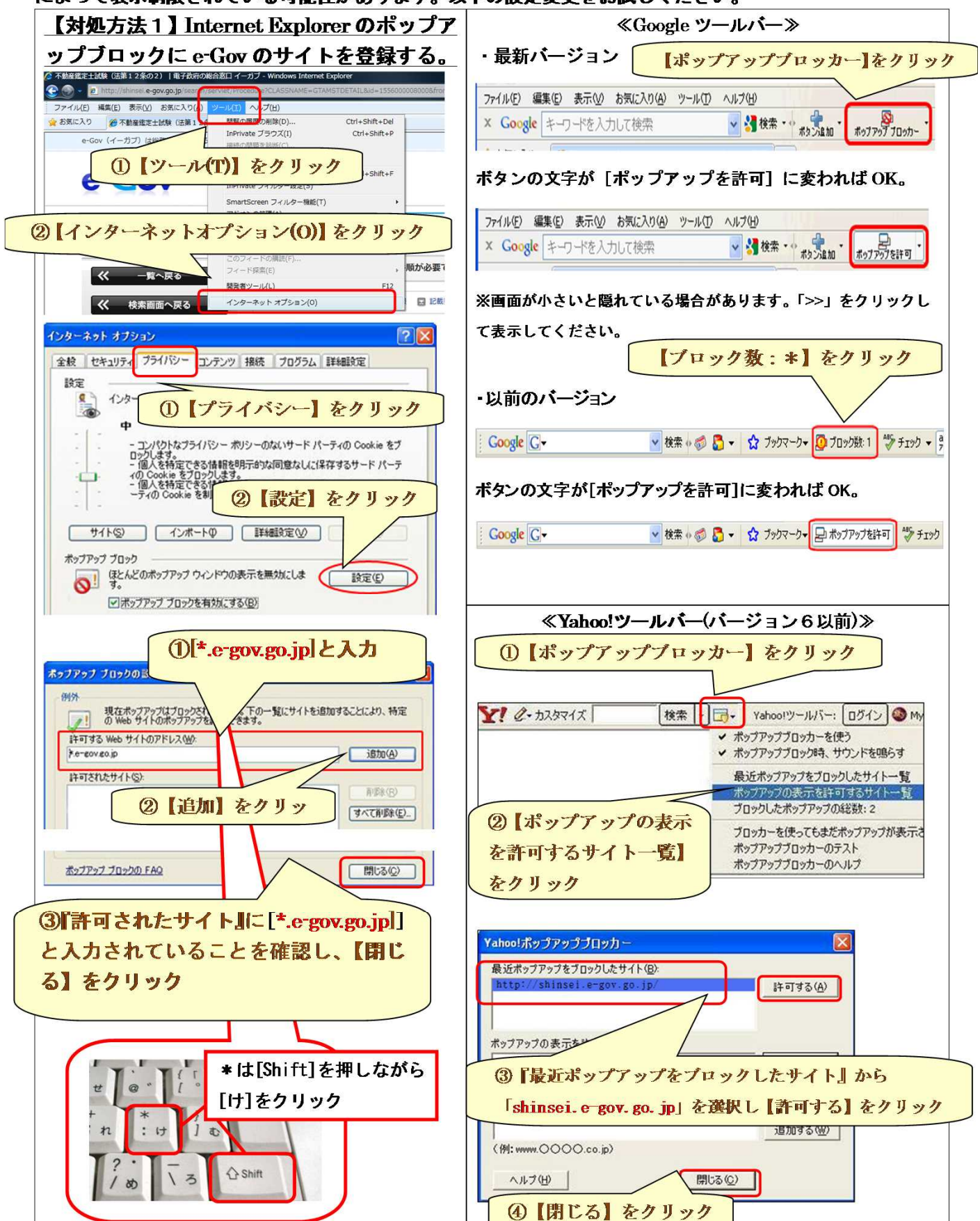